# 【推奨ブラウザ】

## ♦Google Chrome

### ♦Firefox

※各ブラウザで利用できる機能 (色付きは参加するにあたり最低限必要な機能です)

|               | Q             | 6            |                   | 9                | Ø            |
|---------------|---------------|--------------|-------------------|------------------|--------------|
|               | Chrome        | Firefox      | Safari            | Edge             | Internet     |
|               | ※53.0.2785 以降 | ※49.0 以降     | ※10.0.602.1.50 以降 | ※38.14393.0.0 以降 | Explorer     |
|               |               |              |                   |                  | ※10 以降       |
| ビデオの共有        | $\checkmark$  | $\checkmark$ | $\checkmark$      | $\checkmark$     |              |
| 画面を共有         | $\checkmark$  | $\checkmark$ |                   | $\checkmark$     |              |
| コンピューターの      | $\checkmark$  | **           | **                | $\checkmark$     |              |
| オーディオに参加      |               |              |                   |                  |              |
| 電話でオーディオに参加   | $\checkmark$  | $\checkmark$ | $\checkmark$      | $\checkmark$     | $\checkmark$ |
| ミーティングホスト     | $\checkmark$  | $\checkmark$ | $\checkmark$      | $\checkmark$     | $\checkmark$ |
| コントロール        |               |              |                   |                  |              |
| 共有されているビデオを表示 | $\checkmark$  | $\checkmark$ | $\checkmark$      | $\checkmark$     |              |
| 共有画面を表示       | $\checkmark$  | $\checkmark$ | $\checkmark$      | $\checkmark$     | $\checkmark$ |
| リモートコントロールの   | $\checkmark$  | $\checkmark$ | $\checkmark$      | $\checkmark$     | $\checkmark$ |
| リクエスト         |               |              |                   |                  |              |
| ミーティング内チャット   | $\checkmark$  | $\checkmark$ | $\checkmark$      | $\checkmark$     | $\checkmark$ |
| クローズドキャプション   | $\checkmark$  | $\checkmark$ | $\checkmark$      | $\checkmark$     | $\checkmark$ |
| ウェビナーQ&A      | $\checkmark$  | $\checkmark$ | $\checkmark$      | $\checkmark$     | $\checkmark$ |
| 共同ホスト         | $\checkmark$  | $\checkmark$ | $\checkmark$      | $\checkmark$     | $\checkmark$ |
| 同時の画面共有の表示と共有 | ~             | $\checkmark$ | ~                 | √ *              |              |

\*Microsoft Edge での画面共有には、Windows 10 Pro または Enterprise が必要です。これは Windows 10 Home ではサポートされていません。Windows 10 Home を実行していて、画面を共有する必要がある場合は、Chrome または Firefox の使用を推奨します。

\*\*Firefox や Safari でのコンピューターオーディオへの参加は、ウェビナー参加者のみが行えます。

- ▶ 初めて Zoom を利用される方は次のページへお進みください。
- 既に Zoom を利用したことがあり Zoom アプリが PC などにインストールされている方は、 4ページ目からお進みください。

#### ◆初めて Zoom を利用する方

参加される際の機器の環境などを確認いただき、いずれかの①~②の手順でアプリ(インストーラー)を ダウンロードしてください。

#### ■パソコンから ZOOM にアクセスする場合

①主催者から送られてきた「ルーム URL」をクリックすると、アプリが自動的にダウンロードされます。
もし、何も始まらない場合には、画面上の「ダウンロード」をクリックしてください。
https://zoom.us/j/92876463221 (9/1 (火) 10:00-17:00 テスト用)

| zoom               | - <del>אננ</del>                                                                          | -ト 日本語 -      |
|--------------------|-------------------------------------------------------------------------------------------|---------------|
|                    | 数秒後にダウンロードが開始されます。<br>もしそうならなければこちら<br>でダウンロードしてください。<br>何も始まらない場合には「ダウンロード」をクリック         |               |
| 700m eve东力山        | Copyright ©2019 Zoom Video Communications, Inc. All rights reserved.<br>「プライバシーおよび法務ポリシー」 |               |
|                    | により、Cookleの使用に同意したことになります。 <mark>詳細を見る</mark>                                             | Concentration |
| Zoom 0e6367fbcaexe |                                                                                           | すべて表示         |

ブラウザの「exe」をクリックするとインストールが始まります

②ZOOM が起動すると、画面の中央に緑色の「コンピューターでオーディオに参加」ボタンが出ますので、 「コンピューターでオーディオに参加」ボタンをクリックしてください。

クリックすると ZOOM の Webinar の参加が開始されます。(9/1(火) 10:00-17:00 のみ)

| このようにいうれる無限に参加しようか? | ×<br>ロコンビューターのオーディオ                                                                                             |
|---------------------|----------------------------------------------------------------------------------------------------|
|                     |                                                                                                    |
|                     | at the second second second second second second second second second second second second second second second |
|                     | オーティオに表知                                                                                                    |
| コンピューター:            | オーディオのテスト                                                                                                    |
| コンピューター:            | オーディオのテスト                                                                                                    |

上記画面の、「コンピューターオーディオのテスト」をクリックすると、ミーティングやセミナーに参加をする 前に、音声のテストをすることが可能です。

| ×<br>スピーカーをテスト中<br>着信音が聞こえますか。                                | ×<br><del>マイクをテスト中…</del><br>話してから話をやめます、返答が聞こえますか。                                  |  |  |
|---------------------------------------------------------------|--------------------------------------------------------------------------------------|--|--|
|                                                               |                                                                                      |  |  |
| スピーカー1: スピーカー (High Definition Audio デバイス)                    | マイク1: マイク (High Definition Audio デバイス) -                                             |  |  |
| 出力レベル:                                                        | 入力レベル:                                                                               |  |  |
| スピーカーから着信音が聞こえたら、スピーカ<br>-は正常に動作していますので、「はい」をクリッ<br>/ してください。 | ▲ご自身で何か言葉を発して、しばらくしてか<br>らその言葉がスピーカーから聞こえたら、マイク<br>は正常に作動していますので「はい」をクリック<br>してください。 |  |  |
| (※)ZOOM にパソコンで参加するには、「ヘッドセ<br>パソコンにカメラが内蔵されていない場合には、「W        | ット」が別途必要となる場合があります。<br>「eb カメラ」が別途必要となる場合があります。                                      |  |  |
|                                                               |                                                                                      |  |  |

音声の設定がうまくいかない場合、インターネットで 「Zoom Webinar 音が聞こえない」等で対応方法を検索し て下さい。わかりやすい設定方法がたくさん出ています。

Zoom Webinar 音が聞こえない

x 🌷 Q

例)Zoom で音が聞こえない、音が出ない場合の具体的な 対処法

https://blog.coubic.com/onlinelesson/zoom-soundtrouble/

### ■スマートフォンから ZOOM にアクセスする場合

iPad や iPhone、その他のスマートフォンからアクセスする場合は、事前に「Zoom Cloud Meeting」というアプリをダウンロードして下さい。以下は、iPhone の場合の説明です。

(1)

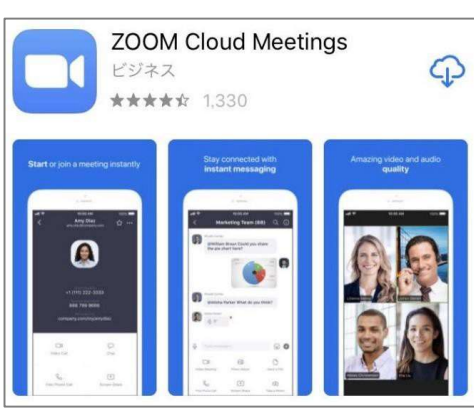

 「App Store」で アプリ「Zoom Cloud Meeting」を検索して インストールします。

【②】

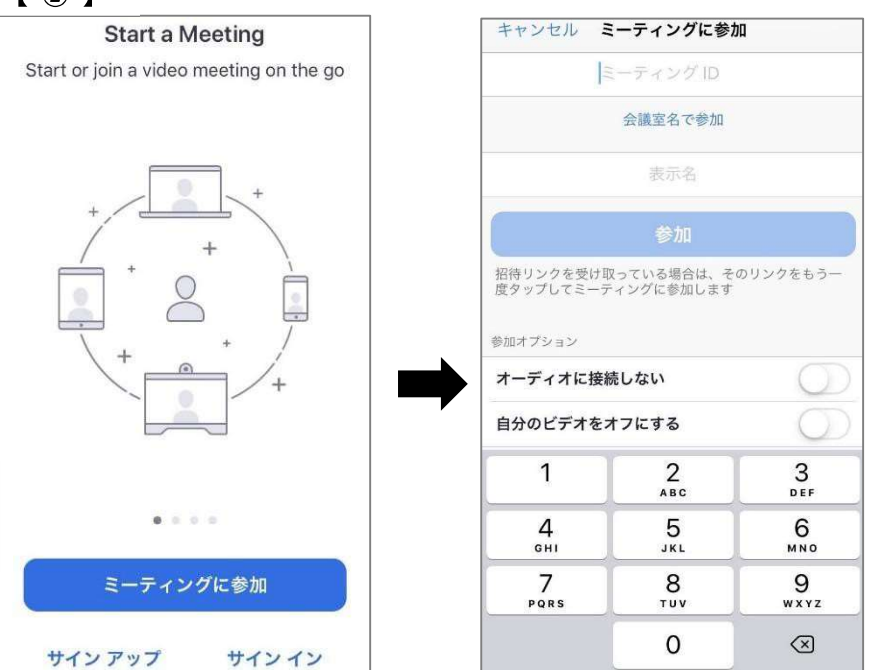

②アプリを起動して「ミーティングに参加」ボタンをタップします。 主催者から送られる「ウェビナーID」を入力し、フルネームで氏名を入力したら、「参加」ボタンをタップします。ZOOMのミーティングやセミナーへの参加が開始されます。

## ◆Zoom を過去に利用したことがある方、Zoom アプリが既にインストールされている方

既に Zoom のアプリをダウンロードしている方はこちらから進んでください。

①事務局から送られてきた「ルーム URL」をクリックしてください。

②「Zoom Meetings を開く」をクリックしてください。

|             | Zoom Meetings を開きますか?<br>https://us02web.zoom.us がこのアプリケーションを開く許可を求めていま<br>す。             | 8 81 10 JUL 8 8471481 |
|-------------|-------------------------------------------------------------------------------------------|-----------------------|
|             | Zoom Meetings を開く<br>キャンセル                                                                |                       |
|             | 起動中                                                                                       |                       |
| システムダイアログ   | が表示されたら [ <b>Zoomミーティングを開く</b> ]<br>さい。                                                   | をクリックしてくだ             |
| ブラウザが何も表示した | い場合、ここをクリックし、ミーティングを起動するか<br>て実行します。                                                      | かZoomをダウンロードし         |
|             | Copyright ©2020 Zoom Video Communications, Inc. All rights reserved.<br>「プライバシーおよび法務ポリシー」 |                       |

③以下のポップアップが表示されるので、ご自身のメールアドレスとお名前を入力後、

「Web セミナーに参加」を選択してください。

| Zoom                      | × |
|---------------------------|---|
| 電子メールアドレスと名前を入<br>力してください |   |
| メール                       |   |
| 名前                        |   |
| ○ 将来のミーティングのためにこの名前を記憶する  |   |
| Web セミナーに参加 キャンセル         |   |

④講以下のようにスライドが表示されます。

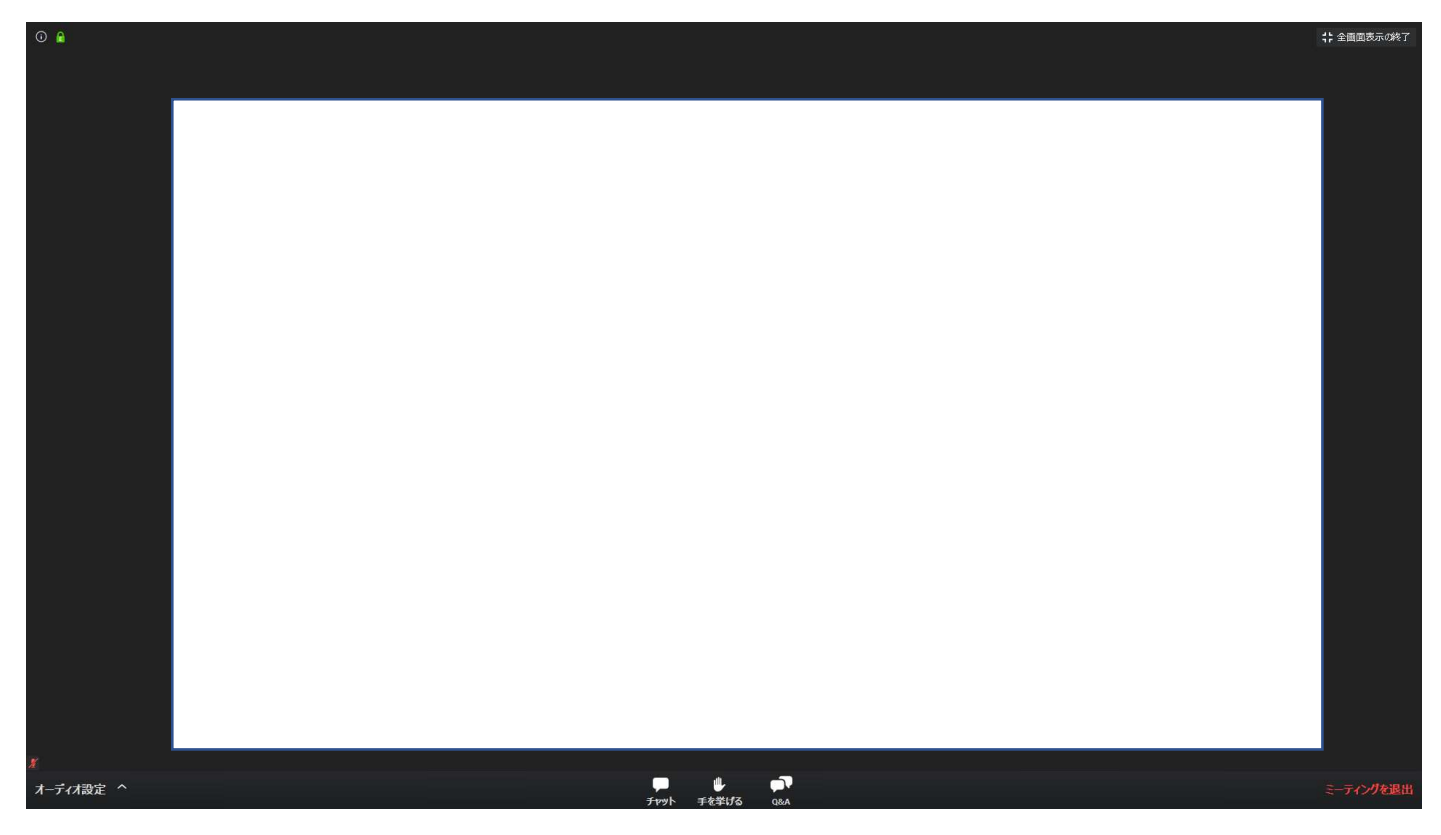

⑤発表終了後、質疑応答の時間が設けられます。

質問がある方は、Q&A をクリックし以下のポップアップから質問を入力してください。

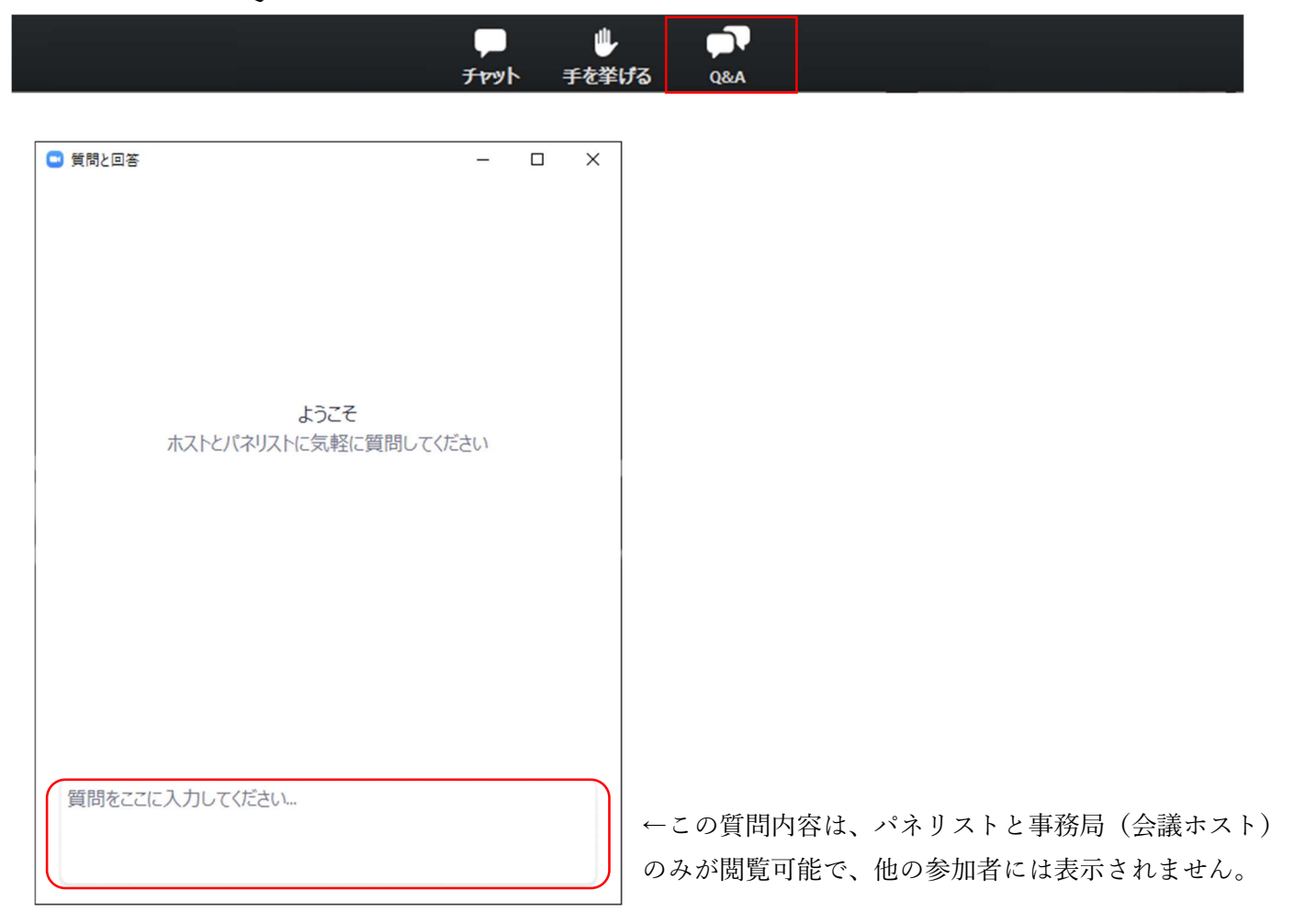